## **Application Procedure**

1. Scan the QR code or click the website.

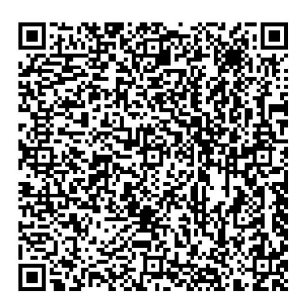

https://office.chaoxing.com/front/approve/apps/forms/fore/apply?id=73856&aprvAppId=73856 &pageEnc=24617f01aff1e6b71919c4ce0213ec91&fidEnc=501d187dcb4f944e

2. Register

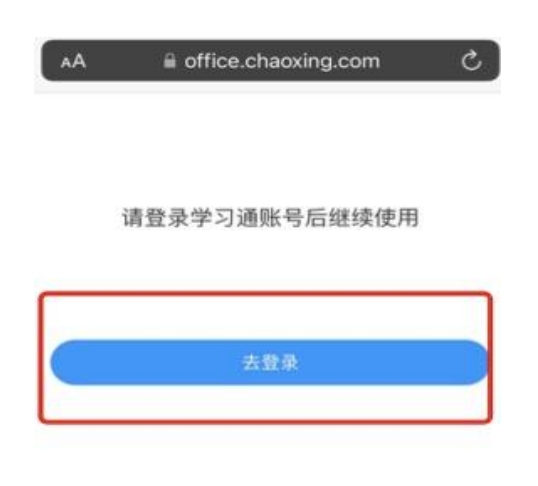

Copyright @ 細星 系統由超星公司提供技术支持

| <ul> <li>■ ##1,948284</li> <li>■ #238884</li> <li>■ #238884</li> <li>■ #238884</li> <li>■ #25518897</li> <li>■ #2551897</li> <li>■ #2551897</li> <li>● #19938498</li> <li>● #19938498</li> </ul> | 用户登录    |                         | 書服           |  |
|----------------------------------------------------------------------------------------------------|---------|-------------------------|--------------|--|
|                                                                                                    | ■ 手机    | 計超星号                    |              |  |
| 登录            新用户注册         手机输送研算条           耳它方式意识 >         使用学习通APPI的意识                                                                                                    | 164 🖷   | 離報 末 忘记密码?              |              |  |
| 新用户注册         手机验证明显录         使用学习通APP1号明显录           其它方式显示>         使用学习通APP1号明显录                                                                                                    |         | 登录                      |              |  |
| 其它方式登录 > 使用学习通APP扫码登录                                                                                                    | 新用户注    | 手机验证码登录                 |              |  |
|                                                                                                    |         | 其它方式登录>                 | 使用学习通APP扫码登录 |  |
| · · · · · · · · · · · · · · · · · · ·                                                                                                    | 12-20 M | 网络平台 (1943399) 相 (用户协议) |              |  |

| < 150 |                                                                                                    | 客服 |
|-------|----------------------------------------------------------------------------------------------------|----|
|       | 新用户注册                                                                                                    |    |
|       | +86 * 手机号                                                                                                    |    |
|       | الله المعالم المعالم المعالم المعالم المعالم المعالم المعالم المعالم المعالم المعالم المعالم المعالم المعالم ال<br>معالم المعالم المعالم المعالم المعالم المعالم المعالم المعالم المعالم المعالم المعالم المعالم المعالم المعالم ال |    |
|       |                                                                                                    |    |
|       | 1999年340-10世、王シ9日本84年、子49、子4999年70日                                                                                                    |    |
|       |                                                                                                    |    |
|       | 登录即表示同意平台《隐私政策》和《用户协议》                                                                                                    |    |

| < )20                                                                                                    | 答服 |
|----------------------------------------------------------------------------------------------------|----|
| 新用户注册<br>+86 - 手机局<br>一型原油<br>空基原油<br>・92<br>・<br>の<br>・25<br>の<br>・<br>の<br>・<br>の<br>・<br>の<br>・<br>の<br>・<br>の<br>・<br>の<br>・<br>の<br>・<br>の<br>・<br>の<br>・<br>の<br>・<br>の<br>・<br>の<br>・<br>の<br>・<br>の<br>・<br>の<br>の<br>・<br>の<br>の<br>・<br>の<br>の<br>の<br>の<br>の<br>の<br>の<br>の<br>の<br>の<br>の<br>の<br>の |    |
| 登录即表示问题平台 <b>(1543.27) 和 (用户的以)</b>                                                                                                    | -  |

| < 返回 各部                                 |
|-----------------------------------------|
| 新用户注册                                   |
| +86 19                                  |
|                                         |
|                                         |
|                                         |
|                                         |
| Adductory and the demonder of the mode. |
|                                         |
|                                         |
|                                         |
|                                         |
| 中心远近                                    |
| ▲ 单位UC网/单位答称                            |
| 下一步                                     |
|                                         |
|                                         |
|                                         |
|                                         |
|                                         |
|                                         |
| < 返回 客服                                 |
| 完善信息                                    |
| ▲ 姓名                                    |
| 注册                                      |
|                                         |
|                                         |
|                                         |

3. Fill in the application form and submit relevant files.

| 请用中文或英文填写此表/Please complete the form in Chinese or English.          英文姓名/In English         Same as in your Pasport         Market and the second and the second an | 留学生Application Form for International Students                                                                              |  |
|----------------------------------------------------------------------------------------------------|----------------------------------------------------------------------------------------------------|--|
| 答/Given Name<br>中文地名/Chinese Name                                                                                                    | 请用中文或英文填写此表/Please complete the form in Chinese or English.<br>英文姓名/In English<br>Same as in your Passport<br>处/Family Name |  |
|                                                                                                    | 哲/Given Name<br>中文姓名/Chinese Name                                                                                           |  |

4. Download APP for updated messages of your application.

(1) Search "Xuexitong" or chaoxing in App store and download it. Or scan the following QR code for download. After download, pls finish registration as the second step shows.

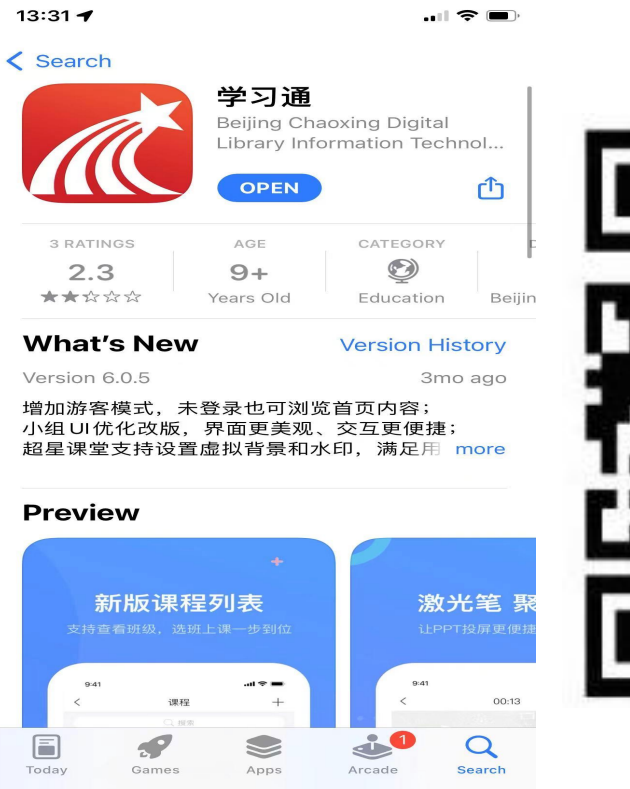

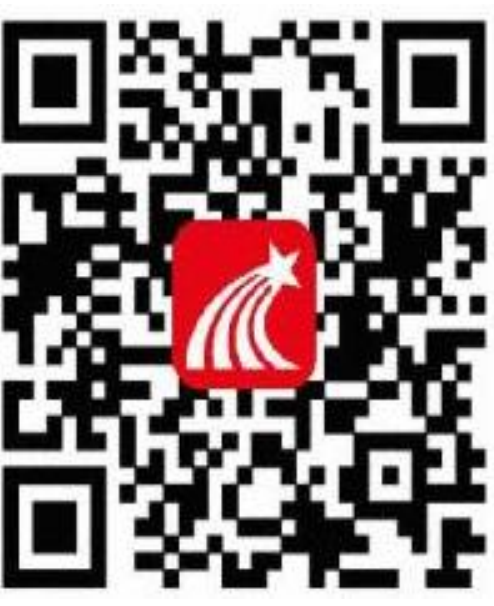

(2) Change App Language from Chinese to English (after registration)

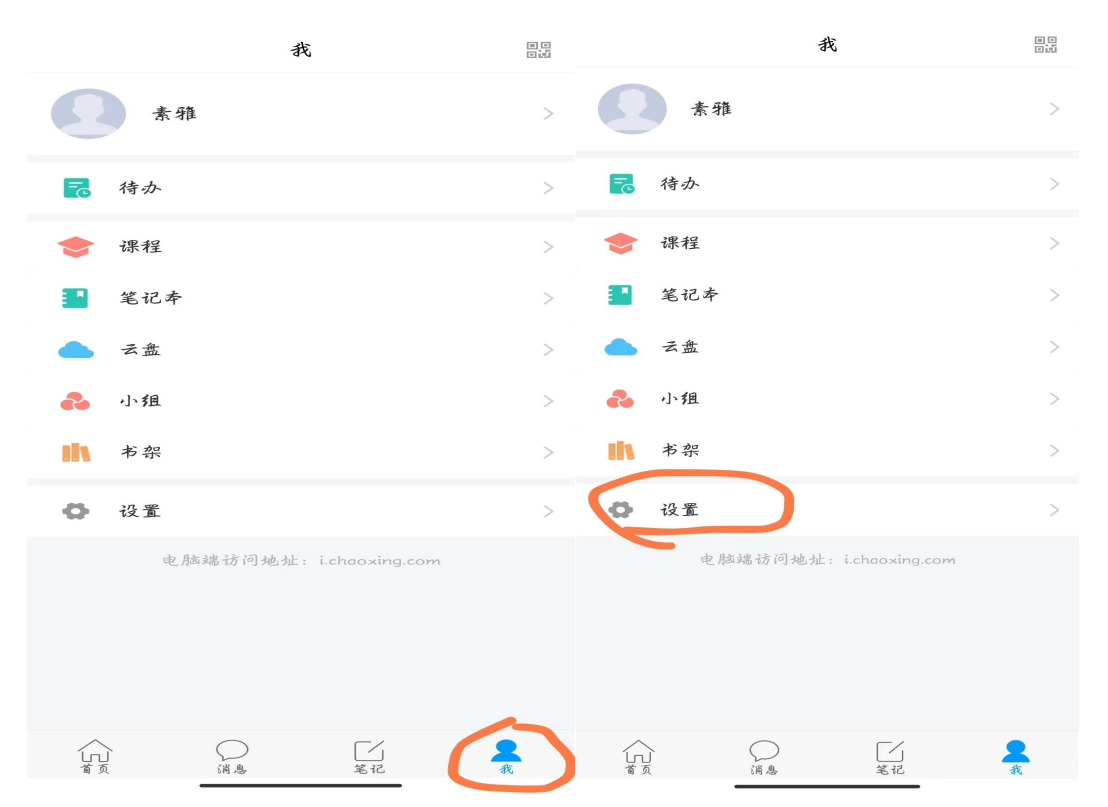

| <         | 设置      | 〈 通用设置           |   |
|-----------|---------|------------------|---|
| 账号管理      | >       | 语言设置             | > |
| 消息设置      | >       | 管理存储空间           | > |
| 通用设置      | >       | 拍摄或编辑后的内容保存到系统相册 |   |
| 隐私        |         | 殿片               |   |
| 个性化推荐     |         | 视频               |   |
| 隐私政策      | >       |                  |   |
| 用户协议      | >       |                  |   |
| 个人信息收集清单  | >       |                  |   |
| 第三方信息共享清点 | ¥ >     |                  |   |
| 帮助中心      | >       |                  |   |
| 关于        | 6.1.3 > |                  |   |
|           | 切换账号    |                  |   |
|           | 退出登录    |                  |   |
|           |         |                  |   |
|           |         |                  |   |

|     | 16:45 🖸 🖸 🖬 🚥 | 0.1K/s 🕸 🏵 🗰 👬 🖬 | ≥ 💷 45%      |
|-----|---------------|------------------|--------------|
| <   | 语言            | 言设置              | 确定           |
| 中文  |               |                  | $\checkmark$ |
| 中文章 | 资体            |                  |              |
| 英文  | >             |                  |              |
| 泰文  |               |                  |              |
|     |               |                  |              |
|     |               |                  |              |
|     |               |                  |              |
|     |               |                  |              |
|     |               |                  |              |
|     |               |                  |              |
|     |               |                  |              |
|     |               |                  |              |
|     |               |                  |              |
|     |               |                  |              |
|     |               |                  |              |

(3) Send or receive messages to or from the application office.

|              | Messages    | 5 | + | <  | All ~                                                                      | Ľ  | $\equiv$ |
|--------------|-------------|---|---|----|----------------------------------------------------------------------------|----|----------|
|              | O Samuela   | Ť |   |    | Q Search inbox                                                             |    |          |
| Contacts     | Q Search    |   | > |    | Sent                                                                       |    | 1 >      |
| Inbox        |             |   |   | 审批 | 素雅的留学生Application Form for<br>International Students已通过<br><sub>办公助手</sub> | 15 | t now    |
| Comments     |             |   |   |    |                                                                            |    |          |
| Verification | information |   |   |    |                                                                            |    |          |
| Group invite | ation       |   |   |    |                                                                            |    |          |

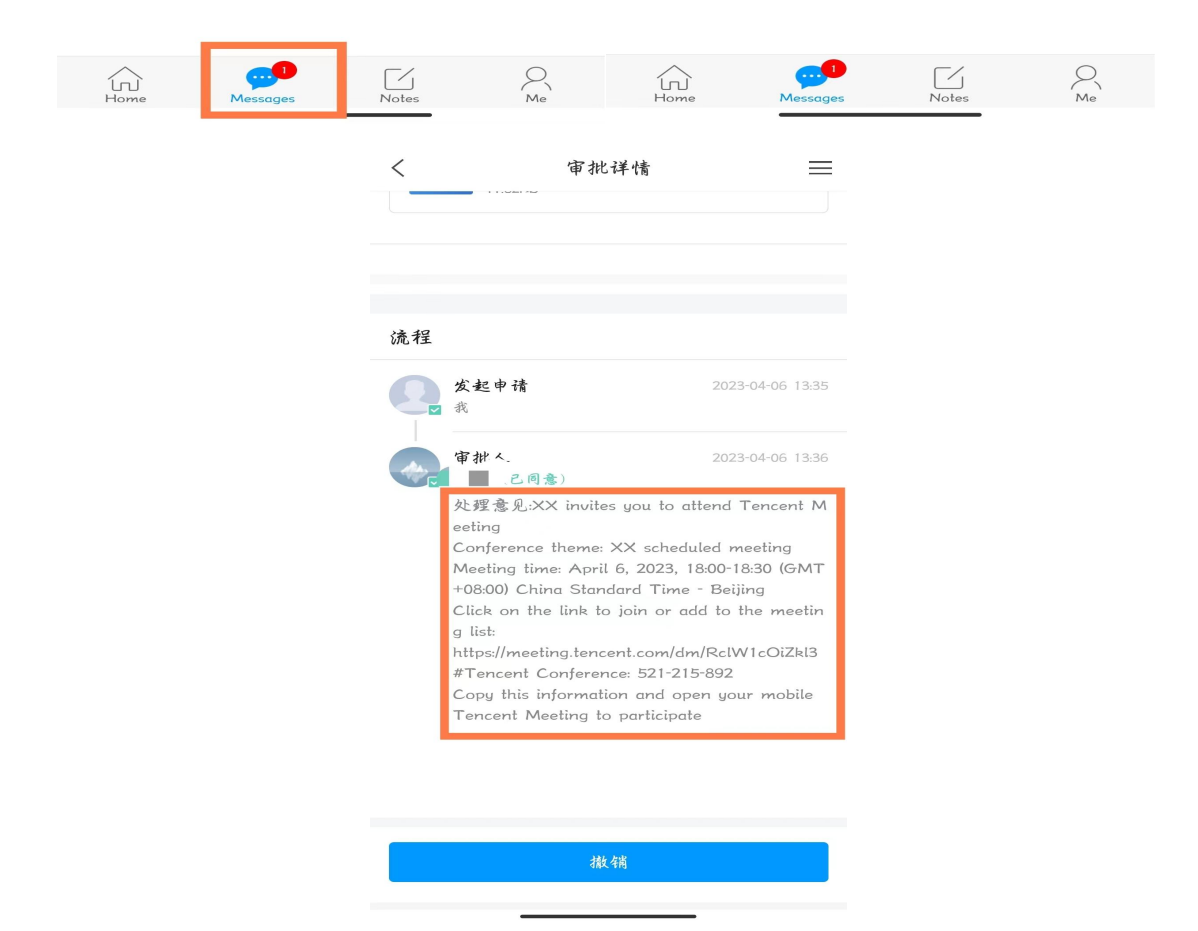